# Integration von Freigabe-Ordern in den Windows Explorer

Für die Einbindung des *"Home-Ordners"* (persönlicher Ordner) bitte Rechtsklick auf "Dieser PC" (oder "Computer") und dann auf "Netzwerkadresse hinzufügen" klicken.

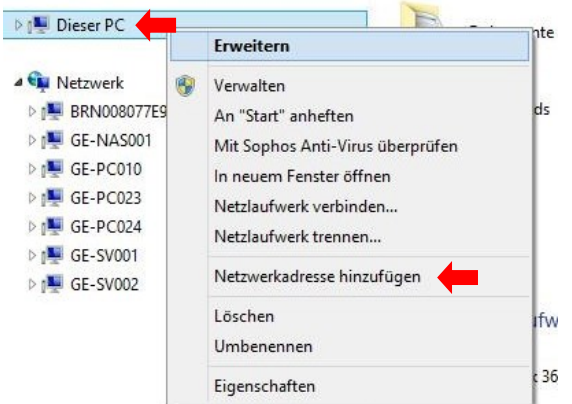

#### Auf "Weiter" klicken.

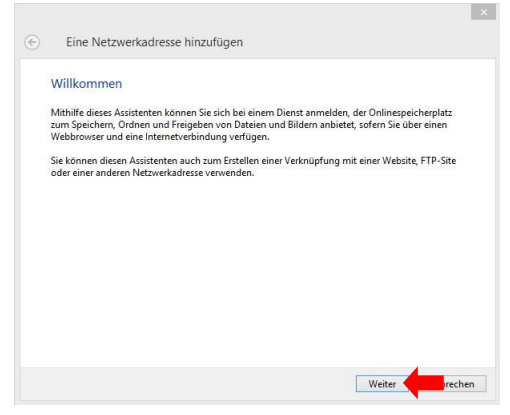

#### Auf "Weiter" klicken.

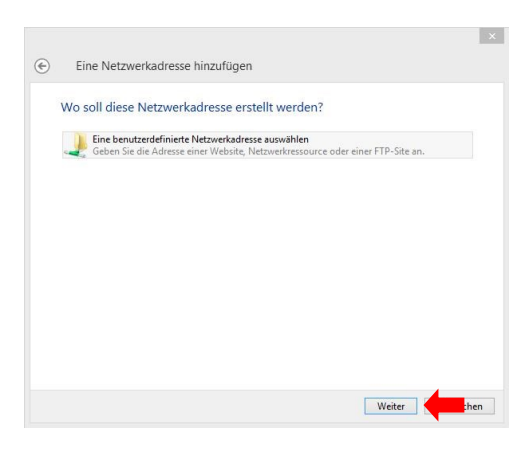

Netzwerkadresse "\\129.217.xxx.yyy\home" eingeben und auf "Weiter" klicken.

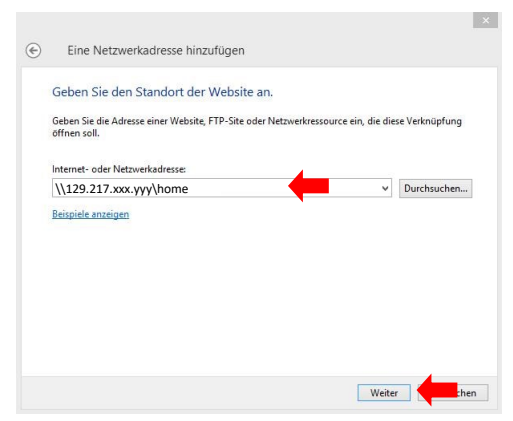

129.217.xxx.yyy = siehe E-Mail

Bei der ersten Verbindung zum NAS wird der Benutzer und das Passwort abgefragt.

Wird der Haken bei "Anmeldedaten speichern" gesetzt, sind weitere Eingaben der Nutzerdaten nicht mehr nötig.

×

| Windows-Sicherheit                                               |                                                         | $\times$                            |                                  |
|------------------------------------------------------------------|---------------------------------------------------------|-------------------------------------|----------------------------------|
| Netzwerkanmeldeinformationen eingeben                            |                                                         |                                     |                                  |
| Geben Sie Ihre Anmeldeinformat<br>mit folgendem Netzwerk herzust | ionen ein, um eine Verbindung<br>ellen: 129.217.xxx.yyy |                                     |                                  |
| уххх                                                             |                                                         |                                     | yxxx = Benutzername, siehe Email |
| •••••                                                            |                                                         |                                     |                                  |
| Anmeldedaten speichern                                           |                                                         | Passwort = Das neue selbst gewählte |                                  |
|                                                                  |                                                         |                                     | Passwort                         |
| ОК                                                               | Abbrechen                                               | I,                                  |                                  |

### Name für die Netzwerkadresse (Beispiel) eingeben und auf "Weiter" klicken.

|        | Eine Netzwerkadresse hinzufügen                                                                            |
|--------|----------------------------------------------------------------------------------------------------|
| ۷      | Vie soll diese Netzwerkadresse heißen?                                                                     |
| G<br>k | ieben Sie einen Namen für die Verknüpfung ein, so dass Sie sich die Netzwerkadresse leicht merke<br>önnen: |
| 1      | \129.217.xxx.yyy\home                                                                                      |
| G      | ieben Sie einen Namen für diese Netzwerkadresse ein:                                                       |
|        | Home 🔶                                                                                                    |
|        |                                                                                                    |
|        | Weiter Abbrech                                                                                             |

#### Auf "Fertigstellen" klicken.

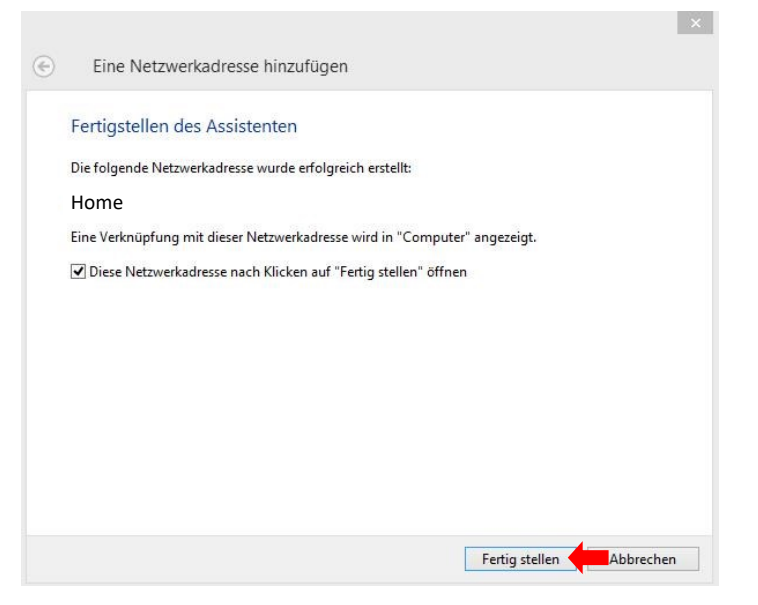

Die Netzwerkadresse ist nun im Windows-Explorer sichtbar.

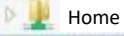

Für die Einbindung eines "*Freigabe-Ordners"* bitte Rechtsklick auf "Dieser PC" (oder "Computer") und dann auf "Netzwerkadresse hinzufügen" klicken.

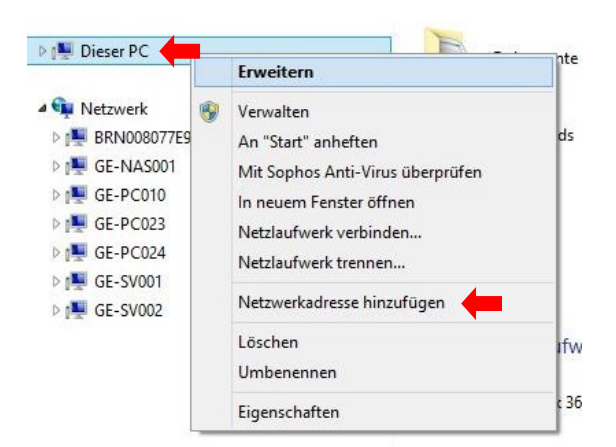

#### Auf "Weiter" klicken.

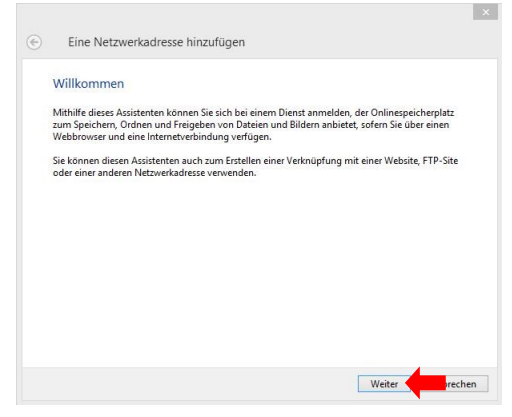

#### Auf "Weiter" klicken.

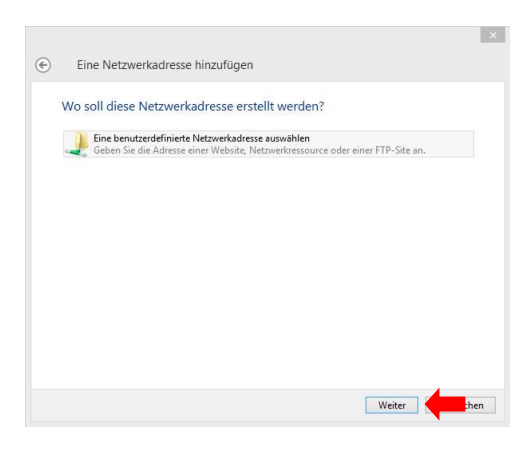

Netzwerkadresse "\\129.217.xxx.yyy\Office" (Beispiel) eingeben und auf "Weiter" klicken.

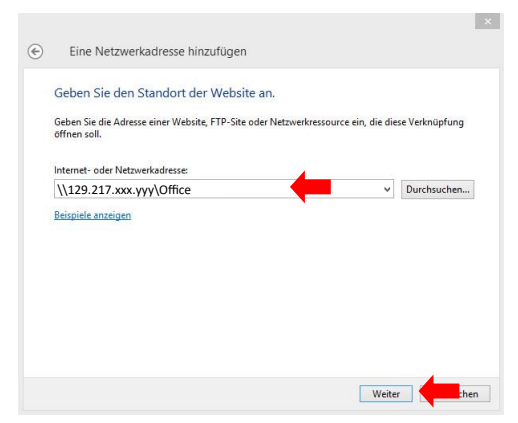

## Name für die Netzwerkadresse (Beispiel) eingeben und auf "Weiter" klicken.

| Line Health                  | enderebbe innzeroge      |                        |                             |           |
|------------------------------|--------------------------|------------------------|-----------------------------|-----------|
| Wie soll diese               | Netzwerkadresse h        | neißen?                |                             |           |
| Geben Sie einen N<br>können: | lamen für die Verknüpfun | g ein, so dass Sie sic | h die Netzwerkadresse leicl | nt merker |
| \\129.217.xxx.y              | yy\Office                |                        |                             |           |
| Geben Sie einen N            | lamen für diese Netzwerk | adresse ein:           |                             |           |
| Office                       |                          |                        | -                           |           |
|                              |                          |                        |                             |           |
|                              |                          |                        |                             |           |
|                              |                          |                        |                             |           |
|                              |                          |                        |                             |           |
|                              |                          |                        |                             |           |
|                              |                          |                        |                             |           |
|                              |                          |                        |                             |           |
|                              |                          |                        |                             |           |

## Auf "Fertigstellen" klicken.

|   | ×                                                                         |
|---|---------------------------------------------------------------------------|
| ۲ | Eine Netzwerkadresse hinzufügen                                           |
|   | Fertigstellen des Assistenten                                             |
|   | Die folgende Netzwerkadresse wurde erfolgreich erstellt:                  |
|   | Office                                                                    |
|   | Eine Verknüpfung mit dieser Netzwerkadresse wird in "Computer" angezeigt. |
|   | Diese Netzwerkadresse nach Klicken auf "Fertig stellen" öffnen            |
|   |                                                                           |
|   |                                                                           |
|   |                                                                           |
|   |                                                                           |
|   |                                                                           |
|   |                                                                           |
|   |                                                                           |
|   | Fertig stellen                                                            |
|   |                                                                           |

Die Netzwerkadresse ist nun im Windows-Explorer sichtbar.

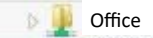